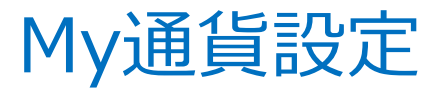

チャートと注文画面(クイック注文画面含む)の通貨ペアリストに表示する通貨ペアや、並び順を変更することができます。

※My通貨設定の設定内容は、注文画面/クイック注文画面/チャート画面の通貨ペアの3画面に連動しています。

②【My通貨設定】画面が表示されます。

## 【設定方法】

①メニューバー【設定】ト【My通貨設定】をクリックします。

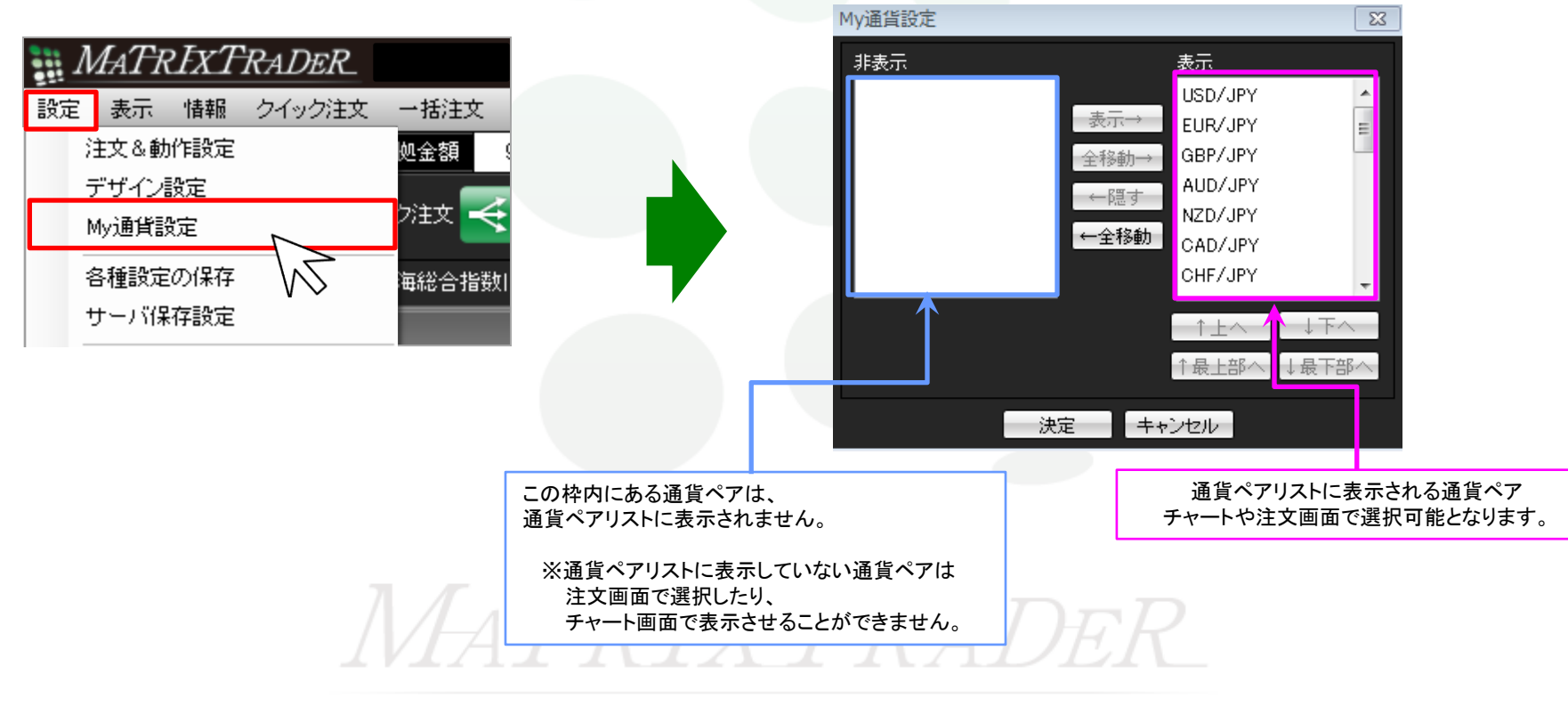

③例えば、EUR/JPYを注文画面やチャートの通貨ペアー覧から削除したい場合は、表示欄に表示されているEUR/JPYを選択し、 【←隠す】をクリックします。

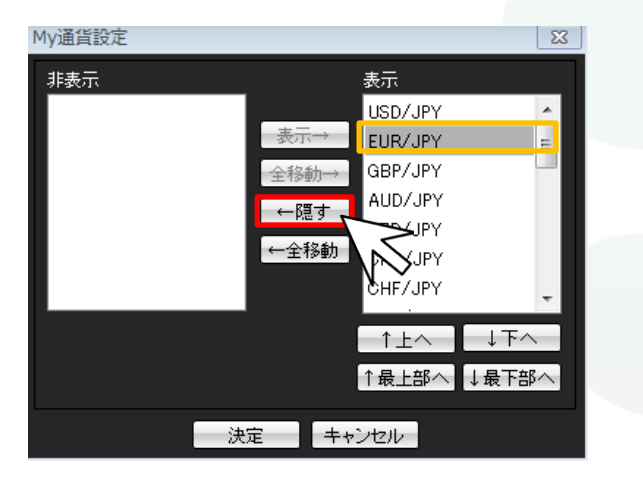

表示したい通貨ペアを選択し【表示→】をクリックすると、【表示】枠に移動します。 非表示にしたい通貨ペアを選択し【←隠す】をクリックすると、【非表示】枠に移動します。

## ④EUR/JPYが左側の【非表示】枠に移動しました。

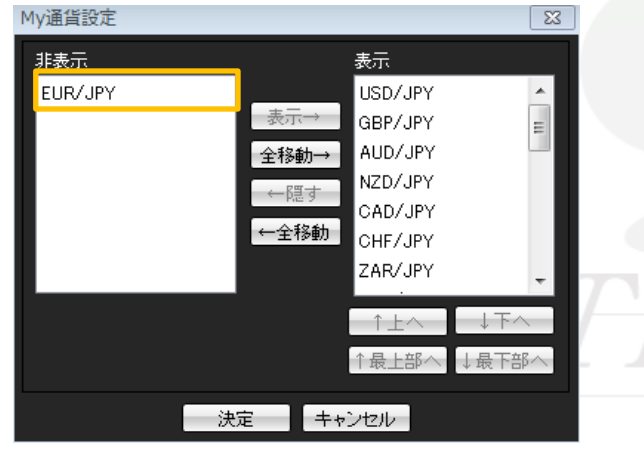

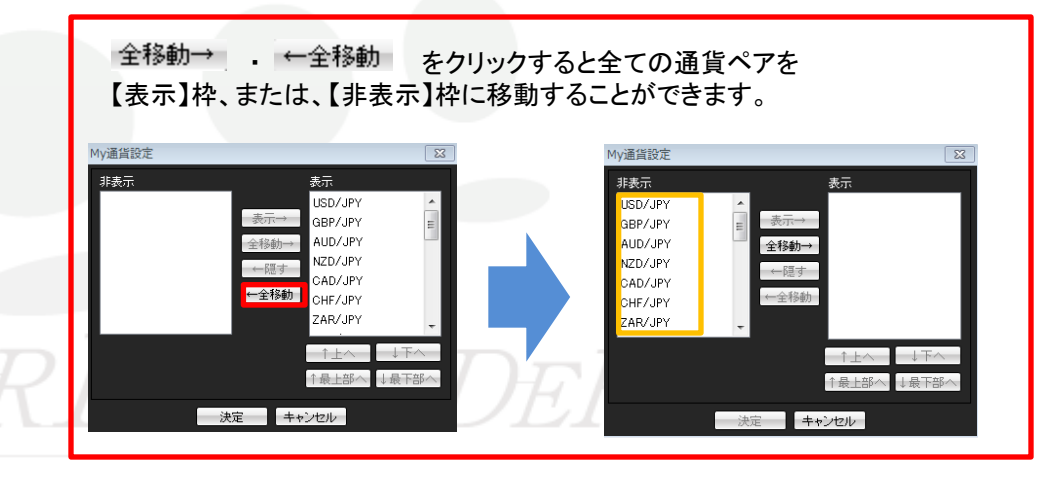

▶

⑤さらに、並び替えたい通貨ペア名(ここではEUR/USD)を選択し【个上へ】・【↓下へ】をクリックすることで 表示の順位を変更することができます。

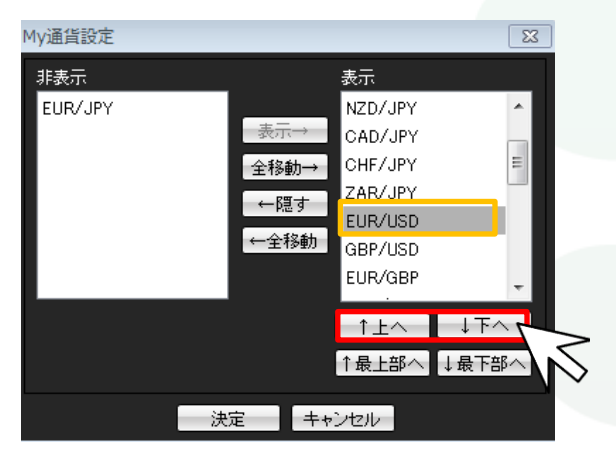

【↑上へ】をクリックすると、選択した通貨ペアが一段上に移動します。 【↓下へ】をクリックすると、選択した通貨ペアが一段下に移動します。

⑥希望する順位になるように調整後、画面下部にある【決定】をクリックします。

| My通貨設定   |                        | 8        | ↑最上部へ          | -↓最下部へ                                 | をクリックす  | ると選択した         | た通貨ペアを                                 |              |
|----------|------------------------|----------|----------------|----------------------------------------|---------|----------------|----------------------------------------|--------------|
| 非表示      | 表示                     |          | 最上部、ま          | または、最下部に                               | こ移動すること | ができます。         | 0                                      |              |
| EUR/JPY  | EUR/USD                | <u>^</u> | Mv诵指設定         |                                        | X       | My通貨設定         |                                        | 8            |
|          | 全移動→ GBP/JPY           |          | 非表示<br>EUR/JPY | 表示<br>NZD/JPY                          |         | 非表示<br>EUR/JPY | 表示<br>EUR/USD                          | -            |
|          | ←隠す AUD/JPY<br>NZD/JPY |          |                | 表示→ CAD/JPY<br>全移動→ CHF/JPY<br>ZAR/JPY | =       |                | 表示→ USD/JPY<br>全移動→ GBP/JPY<br>AUD/JPY | Ξ            |
|          | CAD/JPY<br>CHF/JPY     |          |                | ←随す<br>EUR/USD<br>←全移動<br>FUR/GBP      |         |                | ←建す<br>NZD/JPY<br>←全移動<br>CAD/JPY      |              |
|          | ↑±∧ ↓∓∧                | $T_{D}$  |                |                                        |         | -              | ↑上へ                                    | -<br>↓<br>下へ |
|          | ↑最上部へ↓最下音              |          |                |                                        |         | 1              | 「最上部へ」↓ 決定 キャンセル                       | 最下部へ」<br>    |
| 決定 キャンセル |                        |          |                |                                        |         |                |                                        |              |
|          |                        |          |                |                                        |         |                |                                        |              |

⑦注文画面やチャートの通貨ペアー覧に反映しました。

| クイック注文中        |         |         |  |  |  |  |  |
|----------------|---------|---------|--|--|--|--|--|
| 決済注文なし         |         |         |  |  |  |  |  |
| EUR/USD 👻      | 両建 💿 あ  | り 💿 なし  |  |  |  |  |  |
| EUR/USD        | USD/JPY | EUR/JPY |  |  |  |  |  |
| GBP/JPY        | AUD/JPY | NZD/JPY |  |  |  |  |  |
| CAD/JPY        | CHF/JPY | ZAR/JPY |  |  |  |  |  |
| GBP/USD        | EUR/GBP | AUD/USD |  |  |  |  |  |
| NZD/USD        | USD/CHF | USD/CAD |  |  |  |  |  |
| EUR/CHF        | GBP/CHF | EUR/AUD |  |  |  |  |  |
| AUD/NZD        | AUD/CHF | NZD/CHF |  |  |  |  |  |
| NOK/JPY        | SEK/JPY | GBP/AUD |  |  |  |  |  |
| 評価損益合計         |         |         |  |  |  |  |  |
| ☑ 全決済確認画面を表示する |         |         |  |  |  |  |  |

USD/JPY

EUR/USD

SD/JP

GBP/JPY

5分

3:50

11

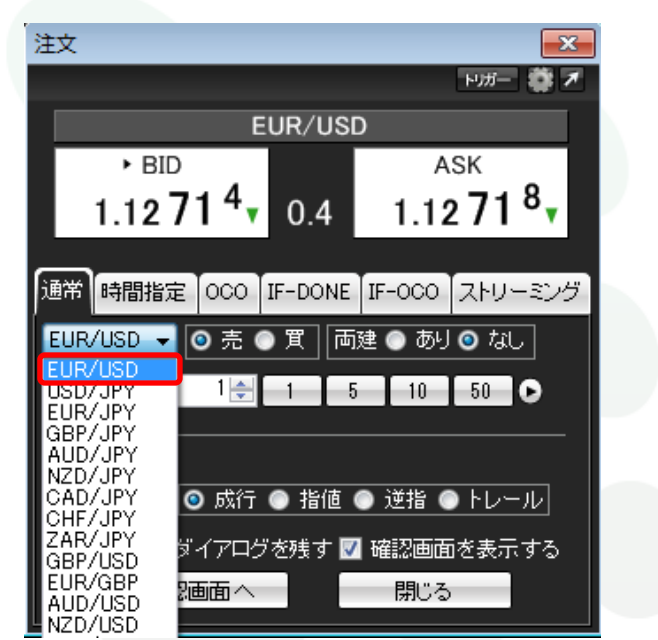

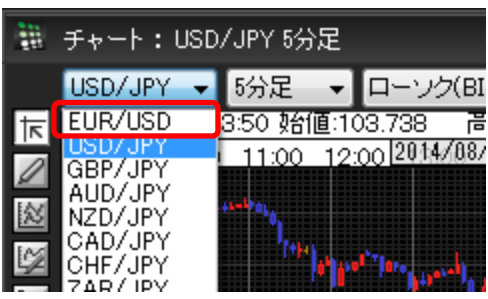

チャート画面については、通貨ペアリスト内のみの並べ替えとなります。 ※チャート画面を開いたときは 毎回USD/JPYのチャートが最初に表示されます。 左図の赤枠部分はボタンの部分なので、【USD/JPY】の表示のままとなります。

新規チャートを開いたときにUSD/JPY以外の通貨ペアが最初に出てくるようにするには、希望する通貨ペアのチャート画面をテンプレートとして保存し、 新規チャートを開く際、メニューバー【チャート】・【チャートを開く(テンプレート指定)】において保存した通貨ペアのチャートデータを選択して開いてください。